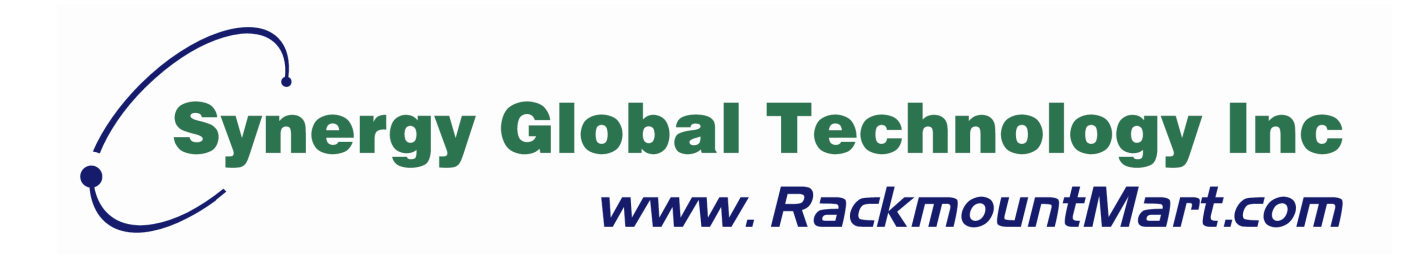

# Toll Free: 1-888-865-6888 Tel: 510-226-8368 Fax: 510-226-8968 Email: sales@RackmountMart.com

# User Manual 22" Wide LCD

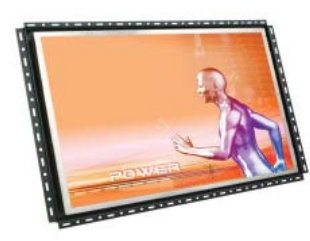

ID-22Pw Open frame LCD panel ID-H22Pw SunReadable Open frame LCD panel

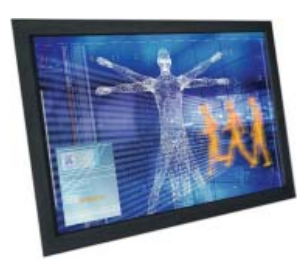

ID-22Aw Front aluminum LCD panel ID-H22Aw SunReadable Front aluminum LCD panel

![](_page_1_Picture_5.jpeg)

ID-22AwN Front NEMA4 / IP 65 LCD panel ID-H22AwN SunReadable Front NEMA4 / IP 65 LCD panel

Options :

- AV / BNC - DC power
  - DC power
  - Audio input
  - Quad display
- Touchscreen
- TV tuner
- Remote controller

# Contents

| Chapter 1 | Getting Started                             |     |
|-----------|---------------------------------------------|-----|
|           | 1.1 Important Safeguards                    | 1   |
|           | 1.2 Before Installation                     | 2   |
|           | 1.3 Unpacking                               | 2   |
|           | 1.4 Optional Accessories                    | 2   |
| Part I    | Standard LCD Solutions                      |     |
| Chapter 2 | <b>ID-22Pw</b> Open frame LCD panel         |     |
| ·         | 2.1 Package Contents                        |     |
|           | 2.2 Structure Diagram                       |     |
|           | 2.3 Dimension Diagram                       | 5   |
|           | 2.4 Mounting Method                         |     |
| Chapter 3 | <b>ID-22AW</b> Front aluminum LCD panel     |     |
| ·         | 3.1 Package Contents                        |     |
|           | 3.2 Structure Diagram                       | 9   |
|           | 3.3 DimensionDiagram                        |     |
|           | 3.4 Mounting Method                         | 11  |
| Chapter 4 | <b>ID-22AWN</b> Front NEMA4 / IP 65 LCD par | nel |
|           | 4.1 Package Contents                        |     |
|           | 4 2 Structure Diagram                       |     |
|           | 4.3 Dimension Diagram                       |     |
|           | 4.4 Mounting Method                         |     |
|           |                                             |     |

# Part II Sun Readable LCD Solutions

### Chapter 5 **ID-H22Pw** SunReadable Open frame LCD panel Package Contents ...... 16 5.1 5.2 5.3 5.4 **ID-H22Aw** Chapter 6 SunReadable Front aluminum LCD panel 6.1 Package Contents ......21 6.2 6.3 6.4 Chapter 7 **ID-H22AWN** SunReadable Front NEMA4 / IP 65 LCD panel 7.1 7.2 7.3

 7.4
 Mounting Method
 28

| LCD Usage                                                                                                    |
|----------------------------------------------------------------------------------------------------|
| Connection                                                                                                    |
| Operation9.1On-screen Display Operation                                                                                                    |
| LCD Specification                                                                                                    |
| AV / BNC Options                                                                                                    |
| Touchscreen Options12.1 Touchscreen Options                                                                                                    |
|                                                                                                    |
| DC Power Options                                                                                                    |
| DC Power Options                                                                                                    |
| DC Power Options                                                                                                    |
| DC Power Options.36TV Tuner Options.3714.1 TV Tuner options.3714.2 How to Use Remote Controller.38Audio Input Options.39Quad Display Options.40                        |
| DC Power Options36TV Tuner Options3714.1 TV Tuner options3714.2 How to Use Remote Controller38Audio Input Options39Quad Display Options40Troubleshooting41             |
| DC Power Options36TV Tuner Options3714.1 TV Tuner options3714.2 How to Use Remote Controller38Audio Input Options39Quad Display Options40Troubleshooting41Dimensions42 |
|                                                                                                    |

# 1.1 Important Safeguards

Please read all of these instructions carefully before you use the device. Save this manual for future reference.

### What the warranty does not cover

- Any product, on which the serial number has been defaced, modified or removed.
- Damage, deterioration or malfunction resulting from:
  - Accident, misuse, neglect, fire, water, lightning, or other acts of nature, unauthorized product modification, or failure to follow instructions supplied with the product.
  - □ Repair or attempted repair by anyone not authorized by us.
  - □ Any damage of the product due to shipment.
  - □ Removal or installation of the product.
  - □ Causes external to the product, such as electric power fluctuation or failure.
  - □ Use of supplies or parts not meeting our specifications.
  - □ Normal wear and tear.
  - □ Any other causes which does not relate to a product defect.
- Removal, installation, and set-up service charges.

# **1.2 Before Installation**

- It is very important to locate the LCD Display in a suitable environment.
- The surface for placing and fixing the LCD Display should be stable.
- Make sure the place has good ventilation, is out of direct sunlight, away from sources of excessive dust, dirt, heat, water, moisture and vibration.
- Convenience for connecting the LCD Display to the related facilities should be well considers too.

# 1.3 Unpacking

The LCD Display comes with the standard parts shown on the package contents. Check and make sure they are included and in good condition. If anything is missing, or damage, contact the supplier immediately.

# **1.4 Optional Accessories**

### 1. Power Cord

- 1.1 IEC power cord
- 1.2 NEMA 5-15 power cord (US)
- 1.3 BS 1363 power cord (UK)
- 1.4 CEE 7/4 power cord (German)
- 1.5 AS 3112 power cord (Australia)

![](_page_6_Picture_15.jpeg)

# 2.1 ID-22Pw series Package Contents

![](_page_7_Figure_2.jpeg)

- 1 LCD display x 1 pc
- (2) 6' VGA cable (male to male) x 1 pc
- 3 User manual x 1 pc
- ④ Power cord x 1 pc
- (5) Auto switch power adapter x 1 pc

# 2.2 ID-22Pw series Structure Diagram

# **Chapter 2**

![](_page_8_Picture_2.jpeg)

Front View

Rear View

![](_page_8_Figure_5.jpeg)

1 Rear case

② SAMSUNG Class A TFT LCD panel

- ③ Universal open frame mounting
- (4) LCD membrane

# 2.3 ID-22Pw series Dimension Diagram

# Chapter 2

UNIT : mm 1mm = 0.03937 inch

Front View

![](_page_9_Figure_4.jpeg)

### Rear View

![](_page_9_Figure_6.jpeg)

# 2.4 ID-22Pw series Mounting method

**Mounting bracket** 

![](_page_10_Picture_1.jpeg)

UNIT : mm 1mm = 0.03937 inch

# The second second se

### Remarks

■ Hardware and M4\*4 pcs for mounting is not provided

### Universal open frame mounting

![](_page_10_Figure_7.jpeg)

### Remarks

■ Hardware for fixing the LCD display is not provided

![](_page_11_Picture_1.jpeg)

UNIT : mm 1mm = 0.03937 inch

### **100mm VESA standard**

![](_page_11_Figure_4.jpeg)

### Remarks

- Hardware and M4\*4 pcs for VESA mounting is not provided
- To avoid damage of internal components, when mounting the VESA bracket, do not use screws that exceed the depth (6mm) of the display mounting holes. Using screws that are too long may cause damage to your display

# 3.1 ID-22Aw series Package Contents

![](_page_12_Picture_2.jpeg)

- (1) LCD display x 1 pc
- (2) 6' VGA cable (male to male) x 1 pc
- (3) User manual x 1 pc
- 4 Power cord x 1 pc
- (5) Auto switch power adapter x 1 pc

### Remarks

■ Bracket mounting set is already installed on the back of the LCD panel.

# 3.2 ID-22Aw series Structure Diagram

# **Chapter 3**

![](_page_13_Picture_2.jpeg)

Front View

Rear View

![](_page_13_Figure_5.jpeg)

① Rear case

② SAMSUNG Class A TFT LCD panel

- ③ 6mm aluminum front bezel
- ④ LCD membrane

# 3.3 ID-22Aw series Dimension Diagram

# **Chapter 3**

UNIT : mm 1mm = 0.03937 inch

### Front View

![](_page_14_Figure_4.jpeg)

Rear View

![](_page_14_Figure_6.jpeg)

# 3.4 ID-22Aw series Mounting Method

### **Mounting bracket**

![](_page_15_Figure_3.jpeg)

### Remarks

Bracket mounting set is already installed on the back of the LCD panel.

![](_page_15_Figure_6.jpeg)

### **100mm VESA standard**

### Remarks

- Hardware and M4\*4 pcs for VESA mounting is not provided
- To avoid damage of internal components, when mounting the VESA bracket, do not use screws that exceed the depth (6mm) of the display mounting holes. Using screws that are too long may cause damage to your display

![](_page_16_Figure_0.jpeg)

![](_page_16_Figure_2.jpeg)

- (1) LCD display x 1 pc
- (2) 6' VGA cable (male to male) x 1 pc
- 3 User manual x 1 pc
- (4) Power cord x 1 pc
- (5) Auto switch power adapter x 1 pc

### Remarks

Bracket mounting set is already installed on the back of the LCD panel.

![](_page_17_Picture_0.jpeg)

![](_page_17_Picture_2.jpeg)

Front View

Rear View

![](_page_17_Figure_5.jpeg)

- 1 Rear case
- ② SAMSUNG Class A TFT LCD panel
- 3 4mm protective glass (Front NEMA 4 / IP65 protection)
- ④ 6mm aluminum front bezel
- 5 LCD membrane

![](_page_18_Picture_0.jpeg)

# **Chapter 4**

UNIT : mm 1mm = 0.03937 inch

### Front View

![](_page_18_Figure_4.jpeg)

![](_page_18_Figure_5.jpeg)

### Rear View

![](_page_18_Figure_7.jpeg)

![](_page_19_Picture_0.jpeg)

# **Mounting bracket**

![](_page_19_Figure_3.jpeg)

### Remarks

Bracket mounting set is already installed on the back of the LCD panel.

![](_page_19_Figure_6.jpeg)

### **100mm VESA standard**

### Remarks

- Hardware and M4\*4 pcs for VESA mounting is not provided
- To avoid damage of internal components, when mounting the VESA bracket, do not use screws that exceed the depth (6mm) of the display mounting holes. Using screws that are too long may cause damage to your display

# 5.1 ID-H22Pw series Package Contents

![](_page_20_Figure_2.jpeg)

- 1 LCD display x 1 pc
- (2) 6' VGA cable (male to male) x 1 pc
- 3 User manual x 1 pc
- ④ Power cord x 1 pc
- **(5)** Auto switch power adapter x 1 pc

# 5.2 ID-H22Pw series Structure Diagram

# **Chapter 5**

![](_page_21_Picture_2.jpeg)

Front View

Rear View

![](_page_21_Figure_5.jpeg)

1 Rear case

② SAMSUNG Class A TFT LCD panel

- ③ Universal open frame mounting
- (4) LCD membrane

# 5.3 ID-H22Pw series Dimension Diagram

# Chapter 5

UNIT : mm 1mm = 0.03937 inch

Front View

![](_page_22_Figure_4.jpeg)

Rear View

![](_page_22_Figure_6.jpeg)

### 5.4 ID-H22Pw series Mounting method

**Mounting bracket** 

![](_page_23_Picture_1.jpeg)

UNIT : mm 1mm = 0.03937 inch

![](_page_23_Figure_3.jpeg)

### Remarks

■ Hardware and M4\*4 pcs for mounting is not provided

### Universal open frame mounting

![](_page_23_Figure_7.jpeg)

### Remarks

■ Hardware for fixing the LCD display is not provided

**Chapter 5** 

UNIT : mm 1mm = 0.03937 inch

### **100mm VESA standard**

![](_page_24_Figure_4.jpeg)

### Remarks

- Hardware and M4\*4 pcs for VESA mounting is not provided
- To avoid damage of internal components, when mounting the VESA bracket, do not use screws that exceed the depth (6mm) of the display mounting holes. Using screws that are too long may cause damage to your display

# 6.1 ID-H22Aw series Package Contents

![](_page_25_Figure_2.jpeg)

- (1) LCD display x 1 pc
- (2) 6' VGA cable (male to male) x 1 pc
- (3) User manual x 1 pc
- 4 Power cord x 1 pc
- (5) Auto switch power adapter x 1 pc

### Remarks

■ Bracket mounting set is already installed on the back of the LCD panel.

# 6.2 ID-H22Aw series Structure Diagram

# **Chapter 6**

![](_page_26_Picture_2.jpeg)

Front View

Rear View

![](_page_26_Figure_5.jpeg)

1 Rear case

② SAMSUNG Class A TFT LCD panel

- 3 6mm aluminum front bezel
- ④ LCD membrane

# 6.3 ID-H22Aw series Dimension Diagram

# **Chapter 6**

UNIT : mm 1mm = 0.03937 inch

### Front View

![](_page_27_Figure_4.jpeg)

Rear View

![](_page_27_Figure_6.jpeg)

# 6.4 ID-H22Aw series Mounting Method

### **Mounting bracket**

![](_page_28_Figure_3.jpeg)

### Remarks

Bracket mounting set is already installed on the back of the LCD panel.

![](_page_28_Figure_6.jpeg)

### **100mm VESA standard**

### Remarks

- Hardware and M4\*4 pcs for VESA mounting is not provided
- To avoid damage of internal components, when mounting the VESA bracket, do not use screws that exceed the depth (6mm) of the display mounting holes. Using screws that are too long may cause damage to your display

![](_page_29_Picture_0.jpeg)

![](_page_29_Figure_2.jpeg)

- (1) LCD display x 1 pc
- (2) 6' VGA cable (male to male) x 1 pc
- 3 User manual x 1 pc
- 4 Power cord x 1 pc
- (5) Auto switch power adapter x 1 pc

### Remarks

Bracket mounting set is already installed on the back of the LCD panel.

![](_page_30_Picture_0.jpeg)

![](_page_30_Picture_2.jpeg)

Front View

Rear View

![](_page_30_Figure_5.jpeg)

- ① Rear case
- ② SAMSUNG Class A TFT LCD panel
- 3 4mm protective glass (Front NEMA 4 / IP65 protection)
- ④ 6mm aluminum front bezel
- (5) LCD membrane

![](_page_31_Picture_0.jpeg)

Chapter 7

UNIT : mm 1mm = 0.03937 inch

### Front View

![](_page_31_Figure_4.jpeg)

![](_page_31_Figure_5.jpeg)

Rear View

![](_page_31_Figure_7.jpeg)

![](_page_32_Picture_0.jpeg)

# Mounting bracket

![](_page_32_Figure_3.jpeg)

### Remarks

■ Bracket mounting set is already installed on the back of the LCD panel.

![](_page_32_Figure_6.jpeg)

# 100mm VESA standard

### Remarks

- Hardware and M4\*4 pcs for VESA mounting is not provided
- To avoid damage of internal components, when mounting the VESA bracket, do not use screws that exceed the depth (6mm) of the display mounting holes. Using screws that are too long may cause damage to your display

### 8.1 Connection

# **Chapter 8**

| Power VGA DVI |  |
|---------------|--|
|               |  |
|               |  |

**Caution :** The LCD Display are hot-pluggable, but components of connected devices may not be hot-pluggable. Plugging and unplugging cables while connected devices are powered on may cause irreversible damage of the devices and LCD Display. Before attempting to connect anything to the LCD Display, we suggest that turn off power to all devices before connecting them. Apply power to connected devices again only after the LCD Display receiving power. The company is not responsible for damage caused in this way.

# 9.1 On-screen Display Operation

# **Chapter 9**

![](_page_33_Figure_6.jpeg)

| Membrane Switch                                               | Function                                                                                                    |
|---------------------------------------------------------------|----------------------------------------------------------------------------------------------------|
| 0<br>•<br>•                                                   | Power light<br>Green = On<br>Orange = Power saving                                                                                           |
| Ø                                                             | Power on / off LCD                                                                                                    |
| M                                                             | Display the OSD menu                                                                                                    |
| $ \diamondsuit \diamondsuit \Leftrightarrow \Leftrightarrow $ | Scrolls through menu options and adjusts the displayed control (To auto adjustment by pressing the button $\langle p \rangle$ for 5 seconds) |
| R                                                             | Exit the OSD screen<br>Toggle analog, digital & video connection (DVI-D and video options only)                                              |

| Ver: G56SN  | 20SSTD701          | 1024 x 768 5   | 9.8Hz  |
|-------------|--------------------|----------------|--------|
|             | Image              |                |        |
|             | Brightness         |                | 50     |
|             | Contrast           |                | 50     |
| <b>Ì</b>    | Color Temp         | User           |        |
|             | Red                |                | 255    |
|             | Green              |                | 255    |
| Misc        | Blue               |                | 255    |
| Adjust: ♦ ♦ | Select: <b>+</b> + | Set: 🐠 / 🗉 🛛 E | xit: 🕈 |

### **OSD Configuration Page**

|      | <b>Image:</b><br>To enter into the brightness, contrast, color temp, red, green, and<br>blue      |
|------|---------------------------------------------------------------------------------------------------|
|      | <b>Geometry:</b><br>To enter into the auto adjust, H position, V position, phase and clock        |
|      | <b>Video:</b><br>To enter into the colour, tint, sharpness, noise reduction, DCDi and<br>TV Setup |
|      | <b>Audio:</b><br>To enter into volume, bass, treble, balance, AVL and mute                        |
| Misc | <b>Misc:</b><br>To enter into the language, OSD position, graphic mode, ratio, reset and timer    |

# 10.1 LCD Specifications

# Chapter 10

| Item                  | Description                                        |                                       |  |
|-----------------------|----------------------------------------------------|---------------------------------------|--|
| LCD Manufacturer      | S A M S U N G                                      |                                       |  |
| Series                | ID-22Pw, Aw, AwN                                   | ID-H22Pw, Aw, AwN                     |  |
| Diagonal Size         | Wide 22" TFT                                       |                                       |  |
| Max. Resolution       | 1680 x 1050                                        |                                       |  |
| Brightness (cd/m²)    | 300                                                | 800                                   |  |
| Color Support         | 16.7 M                                             |                                       |  |
| Contrast Ratio (typ.) | 1000:1                                             | 900:1                                 |  |
| Viewing Angle (H/V)   | 160° >                                             | x 160°                                |  |
| Display Area (mm)     | 474 x 296                                          |                                       |  |
| Tr Response Time (ms) | 3.6                                                |                                       |  |
| LCD Panel MTBF (hrs)  | 50,000                                             | 70,000                                |  |
| Display Input Signal  | Analog RGB                                         |                                       |  |
| Connection            | DB-15 connector                                    |                                       |  |
| Power Input           | Auto-sensing 100 to                                | Auto-sensing 100 to 240VAC, 50 / 60Hz |  |
| Power Consumption     | Max. 48 Watt, Standby 5 Watt                       | Max. 84 Watt, Standby 5 Watt          |  |
| Compatibility         | Multi-platform - Mix PCs, SUNs, IBMs, HPs & DELLs. |                                       |  |

### Options

| Graphic | Input |
|---------|-------|

S-Video & BNC input

### Environmental

| Operation         | 0° to 50°C Degree                |
|-------------------|----------------------------------|
| Storage           | -5° to 60°C Degree               |
| Relative Humidity | 5~90%, non-condensing            |
| Shock             | 10G acceleration (11ms duration) |
| Vibration         | 5~500Hz 1G RMS random vibration  |

![](_page_36_Figure_2.jpeg)

### Remarks

Package includes 1 x 6ft S-Video cable

# 12.1 Touchscreen Options

### **USB** interface

![](_page_37_Figure_3.jpeg)

# **Serial interface**

![](_page_37_Figure_5.jpeg)

### e-Resistive

| Model                 | -22WTRB / -22WTRS                                 |
|-----------------------|---------------------------------------------------|
| Screen size           | 22" wide                                          |
| Interface             | USB / serial                                      |
| Optical transmittance | 80% ± 3%                                          |
| Surface hardness      | ≥3H (JIS K5400)                                   |
| Operating system      | Windows 98 / 2000 / ME / XP / NT / CE, DOS, Linux |

### e-Capacitive

| Model                 | -22WTCB / -22WTCS                                        |
|-----------------------|----------------------------------------------------------|
| Screen size           | 22" wide                                                 |
| Interface             | USB / serial                                             |
| Optical transmittance | 93% ± 2%                                                 |
| Surface hardness      | >9H Surface hardness, withstand over 300 million touches |
| Operating system      | Windows 98 / 2000 / ME / XP / NT / CE, DOS, Linux        |

### Remarks

- USB touchscreen package includes 1 x 6ft USB cable, quick reference guideline and CD disc
- Serial touchscreen package includes 1 x 6ft serial cable, quick reference guideline and CD disc
- For detailed information, please refer to the attached CD disc
- As the touchscreen unit is not made of toughened glass, please handle it carefully.

# Chapter 12

# 12.2 Touchscreen Options

### Calibration

### **Tool Property Page**

Calibration, draw test tools and the linearity curve of the touchscreen were list in this property page shown as below for user to do touchscreen calibration and touch position test.

| Council                 | Tools                   | Hardware                 | About             |
|-------------------------|-------------------------|--------------------------|-------------------|
| inearization Curve      | 10015                   | Setting                  | Display           |
|                         |                         |                          |                   |
|                         |                         |                          |                   |
|                         |                         | 4                        |                   |
| 4 Points<br>Calibration | Do 4 poir               | ats alignment to mat     | ch display.       |
| Clear and<br>Calibrate  | Clear line<br>alignment | arization parameter<br>I | and do 4 points   |
|                         | Do 9 poir               | nts linearization for b  | etter touchscreen |
| Linearization           | in reality.             |                          |                   |

User can do calibration or draw test by pressing the function push buttons.

1. Linearization Curve

Linearization curve of the touchscreen is list in this page for reference and trouble shooting purpose.

2. 4 points calibration

It needs calibration before the touchscreen can work accurately. Whenever the user feel the accuracy lost, user can do calibration again to get a more accuracy touch function.

Pressing this button, a new window will be popped-up at the location when the touchscreen was mapped to area for this touch system to guide the user do 4 points calibration.

User should follows the guide to touch and hold the blinking X symbol in the calibration window until it does not blink to make sure that the utility can gather enough data for computation. In addition, a time line bar is shown in the bottom of the window to indicate time elapsed. If the touchscreen was not touched before the time line bar going to right end, the calibration task will be terminated automatically.

# **12.2 Touchscreen Options**

# Calibration

![](_page_39_Picture_3.jpeg)

3. Clear and Calibration

Press this button to erase the 25 points calibration/linearization parameters and force user to do 4 points calibration again. After 25 points calibration data was clear, the 4 points calibration data will be invalid. It needs to do 4 points calibration.

4. Linearization

Linearization (25 or 9 points calibration) function is used to compensate the touchscreen linearity. After linearization completed, the linearity of the touchscreen will be shown in the Linearity curve window.

Pressing this button, a new window will be popped-up at the location when the touchscreen was mapped to area for this touch system to guide the user do 25 points calibration. User should follows the guide to touch and hold the blinking X symbol in the calibration window until it does not blink to make sure that the utility can gather enough data for computation. In addition, a time line bar is shown in the bottom of the window to indicate time elapsed. If the touchscreen was not touched before the time line bar going to right end, the calibration task will be terminated automatically.

5. Draw Test

This function is used for accuracy and performance check. Press this button and a new pop up window will be popped up in the location where the touchscreen was mapped to the touch system as below,

![](_page_39_Picture_11.jpeg)

User can press the Clear button to clear the window. Press Quit button to terminate this draw test.

![](_page_39_Picture_13.jpeg)

Caution :

At the first assembly of touch screen, we suggest applying 25 points calibration.

For a more accurate calibration of touch screen, please apply 25 points calibration.

# **13.1 DC Power Options** $\circ \bigoplus_{\bigoplus_{i=1}^{+} \oplus_{i=1}^{-} \circ_{i=1}^{+} \circ_{i=1}^{+}$

# Chapter 13

![](_page_40_Figure_2.jpeg)

DVI

① VGA

2

③ DC Power

- +

| Model           | 12V     | 24V      | 48V      |
|-----------------|---------|----------|----------|
| Input rating    |         |          |          |
| Input voltage:  | 12-Volt | 24-Volt  | 48-Volt  |
| Input range:    | 9 ~ 18V | 18 ~ 36V | 36 ~ 75V |
| Input current   |         |          |          |
| - No load       | 50 mA   | 50 mA    | 50 mA    |
| - Full load     | 4950 mA | 2450 mA  | 1220 mA  |
| Output rating   |         |          |          |
| Output voltage: | 12-Volt | 12-Volt  | 12-Volt  |
| Output current: | 4.16A   | 4.16A    | 4.16A    |
| Efficiency      | 84%     | 85%      | 85%      |

### Remarks

Package does not include power cord and AC power adapter

![](_page_41_Figure_2.jpeg)

### Remarks

Package includes 1 x remote controller

![](_page_42_Figure_2.jpeg)

| 1 | POWER    | Switches on or off the TV                                                                     |
|---|----------|-----------------------------------------------------------------------------------------------|
| 2 | MUTE     | Turn on or off the speaker                                                                    |
| 3 | AV       | Switch to AV mode                                                                             |
| 4 | 0- 9     | Select channels. For channel numbers 10 and above, enter the second digit within two seconds. |
| 5 | V + / -  | Increase or decrease the speaker volume                                                       |
| 6 | CH + / - | Increase or decrease the channel number                                                       |
| 7 | MENU     | Display the menu on the screen or go to the previous menu                                     |
| 8 | AUTO     | For auto searching                                                                            |
| 9 | -/-      | For setting one or two input digit                                                            |

![](_page_42_Picture_4.jpeg)

**Caution :** The company reserves the right to modify product specifications without prior notice and assumes no responsibility for any error which may appear in this web page.

![](_page_43_Figure_2.jpeg)

![](_page_43_Figure_3.jpeg)

![](_page_43_Figure_4.jpeg)

5 Power

# **Specifications**

![](_page_44_Figure_3.jpeg)

|                   | Item                    | Description            |            |  |
|-------------------|-------------------------|------------------------|------------|--|
| Model Number      |                         | QD (NTSC)              | QD (PAL)   |  |
| Number of Color   |                         | 16.7 M 16.7 M          |            |  |
| Imaging System    |                         | NTSC                   | PAL        |  |
| Resolution        |                         | 1024 x 525             | 1024 x 625 |  |
| Refresh Rate      |                         | 60                     | 50         |  |
| Video Input       | Camera Input            | 1.0 Vpp, 75 Ohm x 4    |            |  |
|                   | VCR Input               | 1.0 Vpp, 75 Ohm x 1    |            |  |
| Video Output      | Live Monitor            | 1.0 Vpp, 75 Ohm x 1    |            |  |
|                   | Loop Through Out        | 1.0 Vpp, 75 Ohm x 4    |            |  |
|                   | VCR Output              | 1.0 Vpp, 75 Ohm x 1    |            |  |
| Auto Gain Control |                         | Yes                    |            |  |
| Time / Date       |                         | Yes                    |            |  |
| On Screen Display |                         | Yes                    |            |  |
| Camera Title      |                         | 8 Character Title      |            |  |
| Display Format    | 2 x Zoom On<br>Playback | Yes                    |            |  |
|                   | QUAD                    | Yes                    |            |  |
|                   | FULL                    | Yes                    |            |  |
|                   | SEQUENCY                | Yes                    |            |  |
| Dwell Time        |                         | 0 to 99 Sec Adjustable |            |  |
| Built-in Buzzer   |                         | Yes                    |            |  |
| Key Lock          |                         | Yes                    |            |  |

### Remarks

For more details, please refer to Quad Display User Manual.

# 17.1 Troubleshooting

### 1. How do I adjust the resolution?

To change monitor resolution, click Start -> Control Panel -> Display. Select Setting tab to adjust the monitor resolution in Desktop Area. The available resolutions, "640 x 480", "800 x 600", "1024 x 768", "1152 x 864", "1280 x 1024", are determined by the display card in your computer.

### 2. Is interference signal appeared on LCD normal when shutting down the computer ?

In rare cases, interference may appear on the monitor. This may be caused by signal rate of VGA card and is considered normal. The image quality can be improved by adjusting the phase or pixel rate automatically or manually.

### 3. The membrane power light is not ON

Press the power On / Off on LCD membrane to check if the monitor is in the ON mode. Check the power cord is properly connected to the LCD keyboard drawer and power outlet.

### 4. Screen image is not centered or sized properly

Press the  $\bigcap$  button for two seconds to automatically adjust the image. Adjust the H-position and V-position settings via On-screen menu.

# 18.1 Dimensions

| Model            | Product Dimension<br>(W x D x H)        | Net Weight    |
|------------------|-----------------------------------------|---------------|
| ID-22Pw series   | 571 x 55 x 377 mm<br>22.5 x 2.2 x 14.8" | 5 kg<br>11 lb |
| ID-22Aw series   | 574 x 62 x 380 mm<br>22.6 x 2.4 x 15"   | 5 kg<br>11 lb |
| ID-22AwN series  | 574 x 62 x 380 mm<br>22.6 x 2.4 x 15"   | 5 kg<br>11 lb |
| ID-H22Pw series  | 571 x 55 x 377 mm<br>22.5 x 2.2 x 14.8" | 5 kg<br>11 lb |
| ID-H22Aw series  | 574 x 62 x 380 mm<br>22.6 x 2.4 x 15"   | 5 kg<br>11 lb |
| ID-H22AwN series | 574 x 62 x 380 mm<br>22.6 x 2.4 x 15"   | 5 kg<br>11 lb |

# 19.1 Cleaning the LCD display

You may need the following precautions before you begin to clean the LCD display, please read and understand the details below fully.

- 1. Make sure the monitor is turned off
- 2. Never spray or pour any liquid onto the screen directly
- 3. To remove dust and other particles, wipe the screen with a clean, soft, lint-free cloth.
- 4. Be cautions of all kinds of cleaning solvents or chemicals, some individuals may be harmful to the LCD display.
- 5. If the LCD display is still not clean enough, apply a small amount of non-ammonia, non-alcohol based glass cleaner onto a clean, soft, lint-free cloth, and wipe the screen.
- 6. Don't use water or oil on the monitor directly.

The company reserves the right to modify product specifications without prior notice and assumes no responsibility for any error which may appear in this publication.

All brand names, logo and registered trademarks are properties of their respective owners.

Copyright 2008 Synergy Global Technology Inc.All rights reserved.